### MANUAL BOOK PENERIMAAN MAHASISWA BARU AKN BLITAR

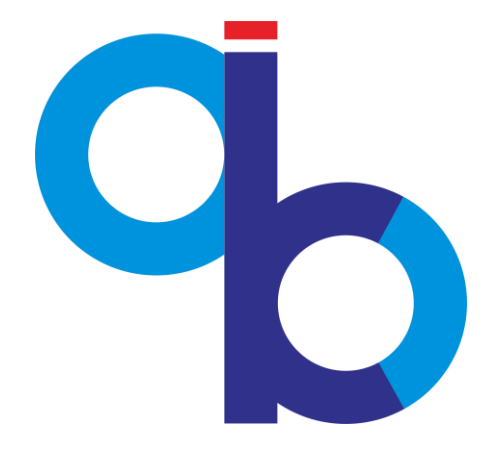

# Daftar Isi

| Dafta | ar Isi                               | . 2 |
|-------|--------------------------------------|-----|
| 1.    | Penerimaan Mahasiswa Baru AKN Blitar | .3  |
| 1.1.  | Registrasi                           | . 3 |
| 1.2.  | Form PMB AKN BLITAR                  | . 5 |

### 1. Penerimaan Mahasiswa Baru AKN Blitar

### **PMB AKN Blitar**

## 1.1. Registrasi

#### Requirement

• Digunakan untuk mengisi registrasi awal sebelum ke tahap pengisian data lebih lanjut.

#### Langkah-langkah pengoperasian:

1. Masuk ke halaman utama PMB AKN Blitar.

Untuk membuka web PMB AKN Blitar, dengan membuka browser, ketikan alamat http://student.akb.ac.id/pmb/, sehingga muncul tampilan halaman utama web seperti gambar di bawah ini.

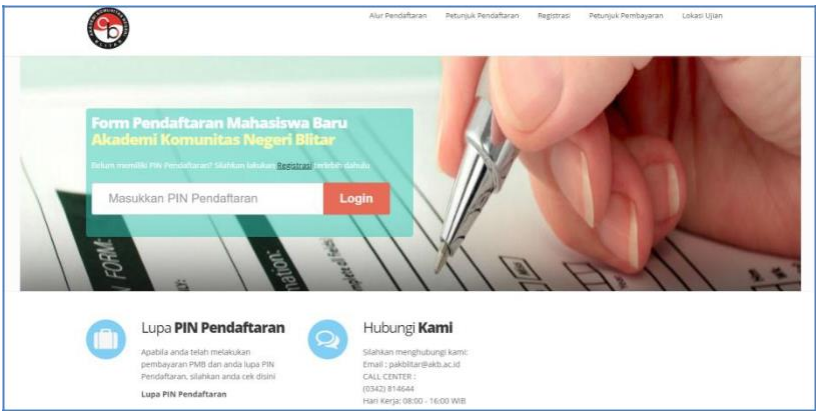

2. Klik Registrasi, akan muncul tampilan seperti berikut.

| D |                                                |                          |                                              |
|---|------------------------------------------------|--------------------------|----------------------------------------------|
|   | Butuh Bantuan?                                 | Form Registra            | si                                           |
| U | Apabila anda membutuhkan bantuan               | Silahkan mengisi form re | gistrasi berikut ini dengan data yang benar. |
|   | terkait pendaftaran, silahkan hubungi<br>kami. | Jalur Penerimaan         | UMPN Rp. 200.000 (Pilih Jalur Penerimaan)    |
|   | ■ pakblitar@akb.ac.id<br>• (0342) 814644       | Nama Lengkap             | Nama Lengkap Anda                            |
|   | Hari Kerja: 08:00 - 16:00 WIB                  | Alamat Rumah             | Alamat Lengkap Anda                          |
|   |                                                | (Lengkap)                |                                              |
|   |                                                | Kota                     |                                              |
|   |                                                | Tempat/Tanggal<br>Lahir  | Tempat Lahir Anda / 1 • Jan • 1979 • ***     |
|   |                                                | Nomor Handphone          | No HP Anda (cth : 0812353749)                |
|   |                                                | Email                    | Email anda, misal : andi@gmail.com           |
|   |                                                | Asal Sekolah/PT          | Cari                                         |
|   |                                                | Tahun Ijazah             | 2019 *                                       |
|   |                                                |                          |                                              |

- 3. Klik Jalur Penerimaan.
- **4.** Isikan data-data yang diperlukan.
- 5. Lalu klik Simpan.
- 6. Tunggu balasan email dari pihak AKN BLITAR.
- 7. Setelah mendapat email balasan maka lanjutkan ke tahap berikutnya.

#### 1.2. Form PMB AKN BLITAR

#### Requirement

- Digunakan untuk mengisi data pendaftaran. •
- Anda harus Login terlebih dahulu dengan mengisikan PIN yang didapatkan dari email. .

#### Langkah-langkah pengoperasian:

Masuk ke halaman utama PMB AKN Blitar. 1.

Untuk membuka web PMB AKN Blitar, dengan membuka browser, ketikan alamat http://student.akb.ac.id/pmb/, sehingga muncul tampilan halaman utama web seperti gambar di bawah ini.

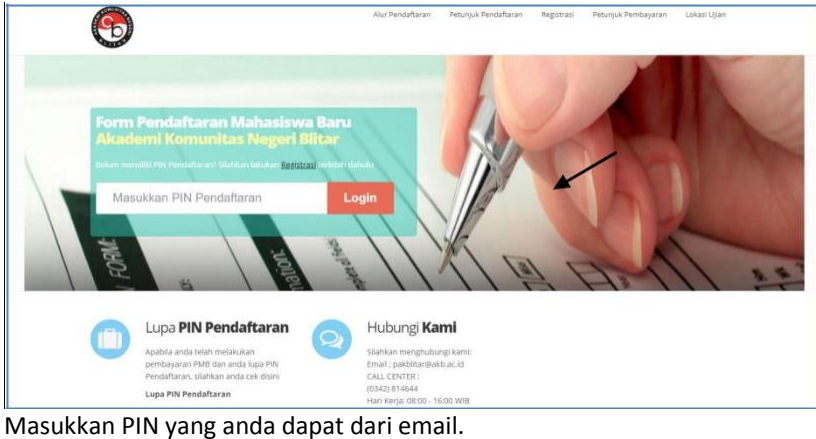

- 2.
- 3. Klik Login, akan muncul tampilan seperti berikut.

| 2                                                                                                    |                                                          | , no con 1 an Banar   |
|----------------------------------------------------------------------------------------------------|----------------------------------------------------------|-----------------------|
| Petunjuk                                                                                                    | Isian Data Pribadi                                       |                       |
| Pengisian                                                                                                    | Silahkan mengisi form isian data pribadi berikut ini der | ngan data yang benar. |
| <ol> <li>Isikan semua data<br/>secara lengkap,<br/>ketidaklengkapnya<br/>data yang anda<br/>entry berpengaruh<br/>pada proses</li> </ol> | Nama : WIRATMOKO Y   PIN Pendaftaran : 0998293672        |                       |
| penerimaan<br>2. Tanda bintang(")<br>adalah entri data<br>yang wajib anda isi<br>3. Upload file scan                                     | BIODATA                                                  | A PRIBADI             |
| terbaru, lalu klik<br>tombol upload file<br>4. Periksa status file,                                                                      | Tempat / Tanggal Lahir*                                  |                       |
| apakah berhasil<br>terupload atau<br>belum<br>5. Terakhir klik tombol                                                                    | Surabaya<br>Denis Kelamin'                               | / 29-MAR-00           |
| Simpan<br>Butuh<br>Bantuan?                                                                                                    | © Laki-laki © Perempuan<br>Kewarganegaraan*              |                       |
|                                                                                                    | WNI     WNI     Non     WNI                              |                       |

- Isikan data-data pribadi anda. 4.
- Klik Next, akan muncul tampilan berikut 5.

| <b>(</b>                                                                                                    |                                                                           |                                                    |                                          | Keluar / Logout            |
|----------------------------------------------------------------------------------------------------|---------------------------------------------------------------------------|----------------------------------------------------|------------------------------------------|----------------------------|
| Petunjuk<br>Pengisian                                                                                                    | Isian Data Pribac<br>Silahkan mengisi form isia<br>Nama : WIRATMOKO Y   P | n data pribadi berikut i<br>N Pendaftaran : 099825 | ni dengan data yang bena<br><b>33672</b> | ar.                        |
| ketidaklengkapnya<br>data yang anda<br>entry berpengaruh<br>pada protes<br>penerimaan<br>2. Tanda bintang(*)<br>adalah entri data<br>yang wajb anda iai<br>3. Upload file scan<br>jazah dan scan foto |                                                                           | DATA NILA<br>Jeneral Scholant                      | OBANG TUA/WALI                           | PILIHAN PRODIA BURTI DOKUM |
| terbaru, lalu klik<br>tombol upload file<br>4. Periksa status file,<br>apakah berhasil<br>terupload atau                                                                                              | Nilai Ijazah<br>Kosongki                                                  | Total<br>an apabila tidak ada                      |                                          |                            |
| belum<br>5. Terakhir klik tombol<br>Simpan                                                                                                    | Tahun Ijaza                                                               | h Sekolah/PT*                                      |                                          |                            |
| Butuh<br>Bantuan?                                                                                                    | 2014<br>Kode Asal :                                                       | Sekolah/PT*                                        |                                          |                            |
| Apabila anda                                                                                                    | 5263                                                                      | MAS DDI 3                                          | AWI-JAWI                                 |                            |

- 6. Isikan data-data asal sekolah.
- 7. Klik next, muncul tampilan berikut

| <b>(</b>                                                                                                    | Keluar / Logout                                                                                                    |
|----------------------------------------------------------------------------------------------------|----------------------------------------------------------------------------------------------------|
| Petunjuk<br>Pengisian                                                                                                    | Isian Data <b>Pribadi</b><br>Silahkan mengisi form isian data pribadi berikut ini dengan data yang benar.<br>Nama : WINATMOKO Y IPIN Pendartaran : 0998293972                                                                                                    |
| secara lengkap,<br>ketidaklengkapnya<br>data yang anda<br>entry berpengaruh<br>pada proses<br>penerimaan<br>2. Tanda bintang(*)<br>adalah entri data<br>yang wajib anda isi | ECCAL MIRING A REAL SINCLAM COMMIC TO (1994) PELANIN MICO A REAM DISCO A REAM DISCO |
| 3. Upload file scan<br>ijazah dan scan foto<br>terbaru, lalu klik<br>tombol upload file<br>4. Penika status file,<br>apakah berhasil                                        | nama ayah anda atau wali anda<br>Keterangan Ayah"<br>@ Hidup @Almarhum                                                                                                    |
| terupload atau<br>belum<br>5. Terakhir klik tombol<br>Simpan                                                                                                    | Pekerjaan Ayah/Wali <sup>®</sup><br>Pilih profesi ayah anda •                                                                                                    |
| Butuh<br>Bantuan?                                                                                                    | Penghasilan Ayeh/Wali Per Bulan"<br>misal 500000                                                                                                    |
| Apabila anda                                                                                                    |                                                                                                    |

- 8. Isikan data-data orang tua anda.
- 9. Klik next, muncul tampilan berikut

| 3                                                                                                    | Weluar / Logout                                                                                           |
|----------------------------------------------------------------------------------------------------|----------------------------------------------------------------------------------------------------|
| i Petunjuk<br>Pengislan                                                                                            | Isian Data <b>Pribadi</b><br>Silahkan mengisi form isian data pribadi berikut ini dengan data yang benar. |
| 1. Isikan semua data<br>secara lengkap,<br>ketidaklengkapnya<br>data yang anda<br>entry berpengaruh<br>pada proses | Nama : WIRATMOKO Y   PIN Pendaftaran : 0998293672                                                         |
| penerimaan<br>2. Tanda bintang(*)<br>adalah entri data<br>yang wajib anda isi                                      | PILIHAN PRODI & DOKUMEN BUKTI<br>Pilihan Program Studi 1                                                  |
| ijazah dan scan foto                                                                                               | Pilih Program Studi Politeknik Pilihan 1 •                                                                |
| terbaru, lalu klik<br>tombol upload file                                                                           | Dilih Drogram Studi 2                                                                                     |
| 4. Periksa status file,                                                                                            | Pilihan Program Studi 3                                                                                   |
| apakah berhasil<br>terupload atau<br>belum<br>5. Terakhir klik tombol<br>Simpan                                    | Pilih Program Studi Politeknik Pilihan 3 🔹                                                                |
| Butuh                                                                                                    | Upload Dokumen Bukti*                                                                                     |
| Bantuan?                                                                                                    | Penting : Tipe file harus jpg/jpeg dan ukuran maksimal 300Kb tiap file                                    |
| Apabila anda                                                                                                    | Scan Ijazah Terakhir/Surat Ket. Lulus/KTM                                                                 |

- 10. Isikan pilihan prodi dan upload foto dan ijasah anda.
- 11. Klik Simpan Final, akan muncul tampilan berikut

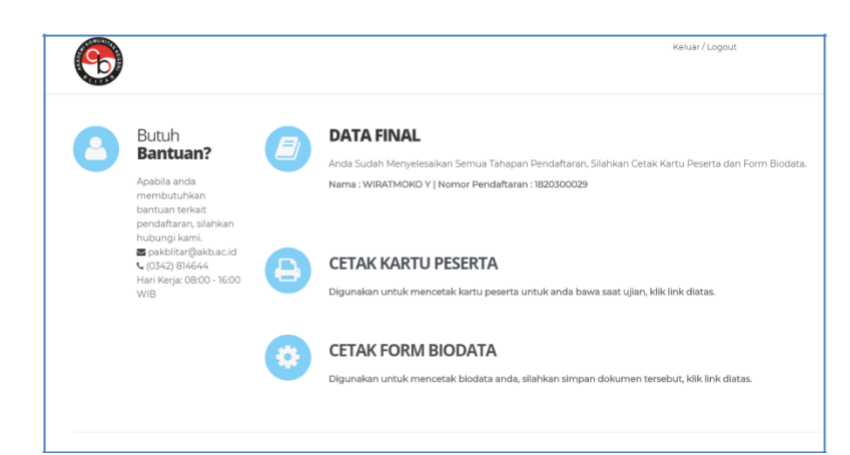

12. Untuk mencetak kartu peserta ke printer, klik Cetak Kartu Peserta.

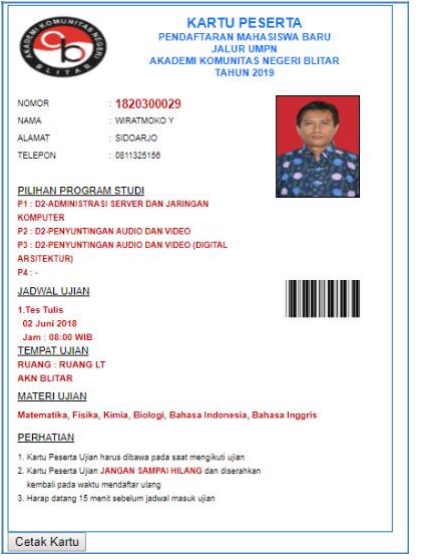

13. Untuk mencetak form biodata ke printer, klik Cetak Form Biodata.

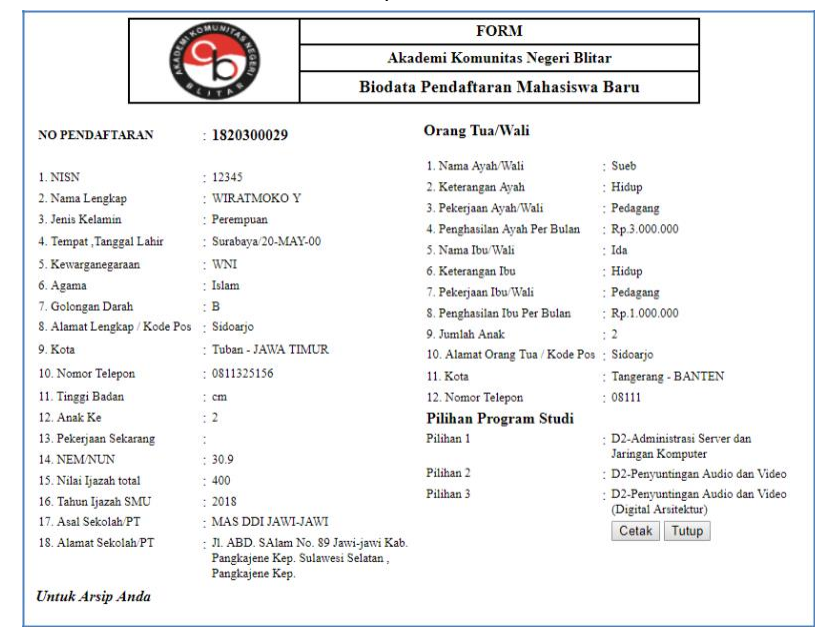

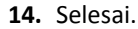